## Windows10 アップデートに伴う電子証明書選択画面の変更について

1 台のパソコンに複数の証明書を設定されているお客さまが、Windows10 アップデートを実施すると、電子証明書の選択画面には証明書が1 件のみ初期表示されます。他の証明書については、「その他」ボタンをクリックすることで表示されるようになります。

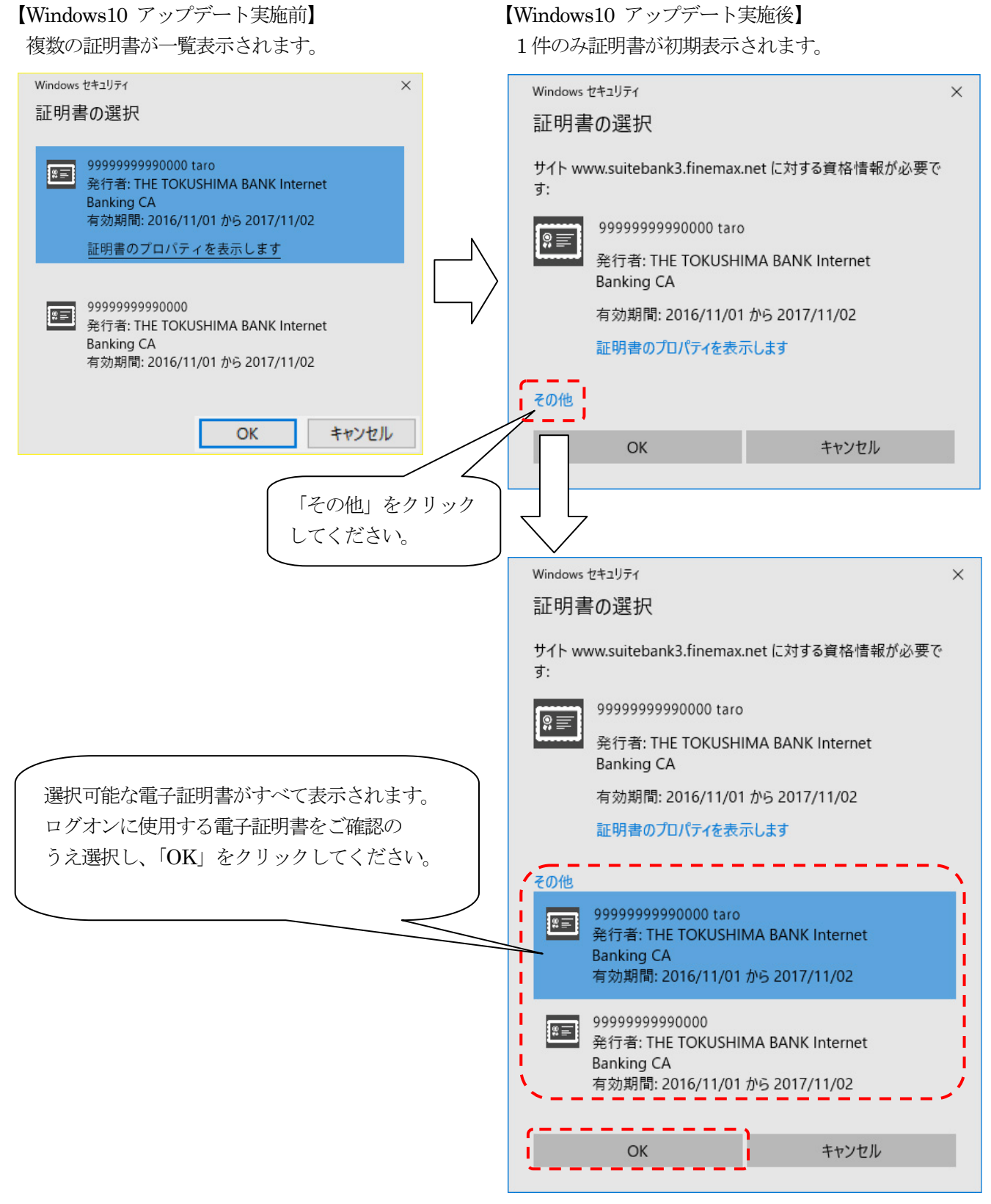